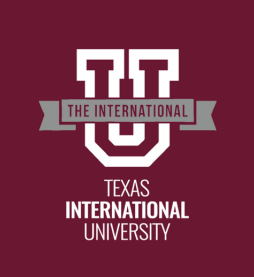

# **Texas A&M International University Concurrent Students**

**Application Instructions** 

- 1. Go to www.goapplytexas.org
- 2. Select 'Log in'

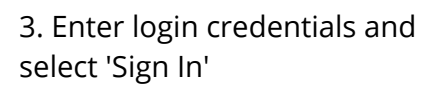

- 4. Select 'Start a New Application'
- 5. Select 'Four-year college/university'
- 6. Select 'Texas A&M International University (Laredo)'
- 7. Select your application type (**DUAL CREDIT**)
- 8. Select semester of entry.

## 9. Select 'High School Student Early Admission Program/Dual Credit.' as your first choice major.

10. 'Select choices and start application'

| Would you like to apply to a two-year or four-year college/univers O two-year communit/junior college Four-year college/university | ity? | Tip: O<br>websit<br>"My A |
|----------------------------------------------------------------------------------------------------|------|---------------------------|
|                                                                                                    |      | Pleas                     |
| Select the institution to which you would like to apply                                                                            |      |                           |
| Texas A&M International University - (Laredo)                                                                                      | ¢    |                           |
| Select your application type                                                                                                    |      |                           |
| Dual Credit                                                                                                    | ٥    |                           |
| Select your semester                                                                                                    |      |                           |
| Summer I 2022                                                                                                    | \$   |                           |
| Select your first choice major                                                                                                    |      |                           |
| *High School Student Early Admission Program/Dual Credit                                                                           | ¢    |                           |
| Deadline options for this application are listed below                                                                             |      |                           |
| Regular Deadline ( 04/01/2022)                                                                                                    |      |                           |
| Select choices and start application                                                                                               |      |                           |
|                                                                                                    |      |                           |

nce step 10 is complete, the te will take you back to the pplications" page.

★ApplyTexas

e scroll down and find your **TAMIU** application It looks like this!

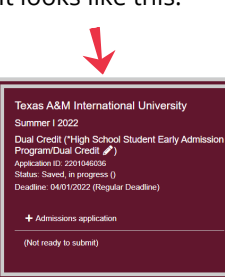

- 11. Select 'Admissions application'
- 12. Select 'Dual Credit Questions (Page 1 of 7)'

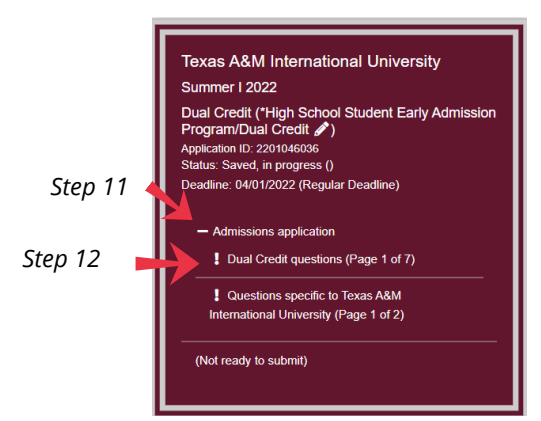

13. Fill out the required fields (\*) from pages 1-7

#### 14. Once you complete page 7, click 'Done'

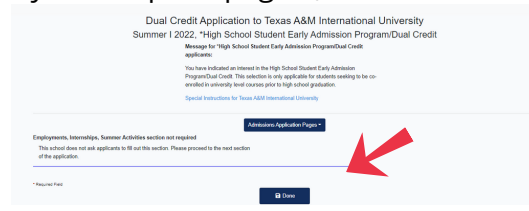

Tip: This will automatically take you back to your applications, please find TAMIU application again

#### 15. Select 'Admissions application'

Step 15

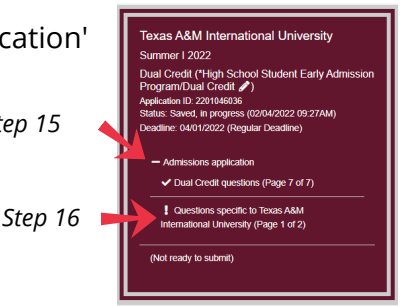

- 16. Click 'Questions specific to... (Page 1 of 2)'
- 17. Once you complete, click 'Done'

\*Tip: This will automatically take you back to your applications, please find TAMIU application again

## 18. Select 'Submit this application'

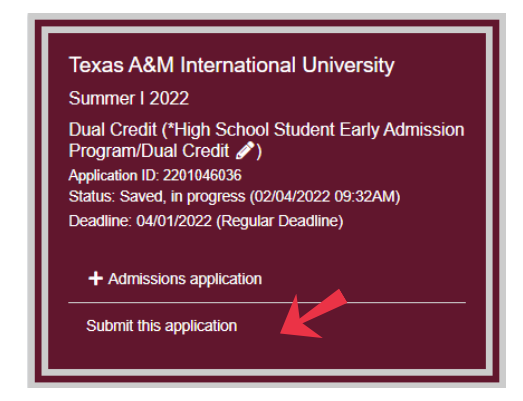

19. Fill out all required fields (\*) and click 'Submit' at the bottom of page.

# Once you see the confetti, congratulations! Your application has been submitted to TAMIU!

Note: If you would like to make changes to your application after it has been submitted, please contact the Office of Recruitment and School Relations for further instructions at (956) 326-2270.